# Quick Reference Guide

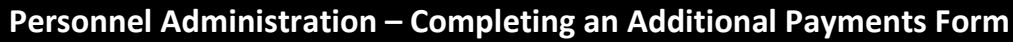

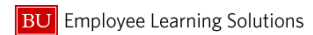

## **Overview – Additional Payments Form**

BU Employee Learning Solutions

An **additional payment** is a one-time, additional over base payment made to an employee within one single pay period only. Use the *Additional Payments* form to make this one-time payment.

- <u>There is no Org Management form</u> prerequisite for making an Additional <u>Payment</u>
- Over base payments made over *multiple* pay periods are "*Recurring Payments*". Complete a *Recurring Payments* form for these

### Accessing the Additional Payments Form

- From the BUworks Central portal, based upon your role, begin by selecting either the Manager Self-Service or Payroll Coordinator tab.
- 2. Click the link labeled Personnel Actions.
- 3. Via the **Organizational Structure** area of the screen, click on the Org Unit in which the employee for whom you'll be completing an **Additional Payments** form is assigned.

*Tip*: You can expand the display of the Org Structure by clicking the arrow > next to an Org Unit (ex. > Clicking Administration).

- From the display of employees, click the Selection button to choose the specific employee for whom you'll be completing an Additional Payments form. Note the row becomes yellow.
- 5. Click Select Form
- Click the radio button labeled Additional Payments. The form appears in a new window.

## **Completing the Additional Payments Form**

| Effective Date: *  | 8/1/2011             |                    | Continue Editing Form |
|--------------------|----------------------|--------------------|-----------------------|
| Employee Informa   | stion                |                    |                       |
| Name:              | Mario Lopez          | UID:               | U82670548             |
| Position:          | Dean of Engineering  | Org. Unit:         | ENG Administration    |
| Jeb:               | DEAN                 |                    |                       |
| Personnel Area:    | Charles River Campus | Employee Group:    | Faculty Full-Time     |
| Personnel Subarea: | NREP Faculty         | Employee Subgroup: | FY-Accrual 9/12       |

 Effective Date – Indicate the date the additional payment should occur (be effective).

Keep in mind that if you've missed the employee pay period for the current week or month, the additional payment will not appear until the next scheduled pay period.

 Click Continue Editing Form
The form is automatically expanded. You now see an area labeled
Additional Payments
comprised of 2 sections:

#### A. Current & Prior Two Months History

This section displays all current and prior (going up to 2 months back from the effective date you entered) additional payments made to this employee.

For example: If you entered an **Effective Date** of 01/02/2012, any additional payments scheduled as of that date, or those paid going back to 11/02/2011 would be displayed.

Should you wish to change the additional payments displayed, click the button labeled

### B. New Entries

This section is where you add a new additional payment. If an existing additional payment has not yet been paid out, you could make an edit to it. Taking actions in this section is performed through use of 4 buttons, described in the next column.

(Proceed to the next column)

### Icons in the New Entries Section

Delete - Allows you to delete an additional payment

• Allows you to restore an additional payment to how it initially appeared on the form prior to any changes you have made. **Note**: *Restore* will not work if you've actually submitted the form.

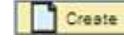

I - Allows you to enter a new, additional payment

• Allows you to perform a check for *formatting* of entries (e.g. if you entered a payment as \$25.00, the check would request you correct the entry so that it's 25.00)

## **Completing the Additional Payments Form**

- 3. Enter the Wage Type (indicating if the payment is taxed or not), Amount, Cost Center, Order Number and/or WBS Element.
- Click Review to review your entries. Icons appear within New Entries, based upon actions you've taken (or in the case of the "eyeglasses" below - not taken):
  - No change was made.
  - An additional payment was changed.
  - You entered a new, additional payment.
  - You deleted an additional payment not yet paid.
- 5. Via Attachments, use Browse... > Attach File to upload any back-up documents used for approval.
- New Comments Supply additional information pertaining to the additional payment to help expedite the Workflow approval for your form (Viewable by approvers only).
- 7. Click Review to review your entries.
- 8. Click Submit. You've submitted the Additional Payments form!
- 9. Click Request Tracker.